# Sisukord

| Nuomos kalendorius               |   |
|----------------------------------|---|
| 1. Nustatymai                    |   |
| 2. Turto/Inventoriaus kortelė    |   |
| 3. Ataskaita: Nuomos kalendorius |   |
| 3.1. Filtrai                     | 5 |
| 3.2. Sutarties kūrimas           |   |

# Nuomos kalendorius

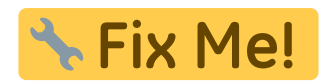

Galimybė nuomoti turtą/inventorių. Naudojant sutarčių modulį išrašinėti sąkskaitas kiekvieną mėnesį.

## 1. Nustatymai

- NUSTATYMAI→PAGFRINDINIAI NUSTATYMAI→BENDRI NUSTATYMAI
  - Nuomos vienetas pasirenkamas numatytas nuomos laikotarpis jį bus galima keisti turto kortelėje
  - Nuomos sutarties pradžios laikas pradžios valandą (0.00)
  - Nuomos sutarties pabaigos laikas pabaigos valandą (0.00)
  - Nuomos sutarties sąskaitos diena-visada 1
  - Sutarties atsiskaitymo laiko sekimas visada taip
- Sutarčių sąrašo ataskaitoje sąskaitų periodas visada Eilutės periodas
  NUSTATYMAI→BENDRI NUSTATYMAI→SUTARTIES BŪSENOS
  - Sukuriamos nuomos sutarčių būklės, kurios bus priskiriamos sutarties eilutėse pvz.: Išnuomota, Gražinta, Servise, Laisvas:
    - KODAS RENT
    - PAVADINIMAS Išnuomota
    - COLOR priskirama spalva, kuri bus atvaizduojama ataskaitoje Nuomos kalendorius
    - UŽPILDO PAB. DATĄ pažymėjus TAIP sutarties eilutėje, parinkus šią būseną autoimatiškai užsidės pagaigos darba (būsienso parinkimo data)

| Pagr | indiniai nustatymai > Suta | rties būsenos > R | ENT      |           |                |                |
|------|----------------------------|-------------------|----------|-----------|----------------|----------------|
| 0    | Grįžti 🗋 Naujas 🗳          | Kopijuoti 💼       | Naikinti | lšsaugoti | Būklė:Rodyti 🏐 | Peržiūrėti pak |
| B    | šnuomota                   |                   |          |           |                |                |
|      | KODAS                      | RENT              |          |           |                |                |
|      | PAVADINIMAS                | Išnuomota         |          |           |                |                |
|      | TIPAS                      | •                 | •        |           |                |                |
|      | NUSTATYTOJI REIKŠMĖ        | Ne 🔻              |          |           |                |                |
|      | TEGEVUSED                  | Ne 🔻              |          |           |                |                |
|      | SURŪŠIUOTA                 | 0                 |          |           |                |                |
|      | COLOR                      | Raudona           |          | FF0000    | 7              |                |
|      | UŽPILDO PAB. DATĄ          | Ne 🔻              |          |           | _              |                |
| v    | ertimas                    |                   |          |           |                |                |
| L    | AUKELIS ENG                | EST               | г        | LT        |                | PL             |
| Pa   | vadinimas                  |                   |          |           |                |                |
|      |                            |                   |          |           |                |                |

## 2. Turto/Inventoriaus kortelė

Papildomai reikia užpildyti šiuos požymius:

- Pažymėti varnelę Nuomojamas turtas
- Nuomos prekės parinkti paslaugos koda, kuri bus naudojama sutarčių ir pardavimo sąskaitų dokumentuose
- Nuomos vnt. parenkamas nuomos laikotarpis
- Nuomos pradžia turto nuomos pradžia
- Nuomos pabaiga pildoma jei žinimo iki kada turtas galimi būti nuomojamas dėl savo savybių (neprivalomas)

## **3. Ataskaita: Nuomos kalendorius**

- Ataskaitoje matyrime visas turto/inventoriaus kortelės, kurios turi žožymį Nuomojamas turtas
- Priklausomai nuo turto/inventoriaus kortelėje nurodytų laikotarpių Nuomos pradžia ir Nuomos pabaiga bus galima nuomoti turtą

#### 3.1. Filtrai

- Turtas galima pasirinkti konkretų turtą/inventorių
- Laikotarpis pasirenkamas norimas matyti laikotarpis
- Išskaidyti pasirenkamas laikotarpio rodymo principas
- **Būklė** turto/inventoriaus filtravimas pagal sutaties stadiją, pvz. tik tos turto/inventoriaus kortleėe, kur nuomos sutartis baigta

#### 3.2. Sutarties kūrimas

Nuomos sutartį galima sukurti dviem būdais:

- PAGRINIDINS MENIU→BENDRAS→DOKUMENTAI→SUTARTYS arba
- per ataskaitą **Nuomos kalendorius** ties norimo turto eilute žymimas laikotarpis

Sutarties būtini laukai:

| Antraštė:           |                                                                                                    |  |  |  |  |  |
|---------------------|----------------------------------------------------------------------------------------------------|--|--|--|--|--|
| Sujungti sąskaitas  | ei norima, kad šio pirkėjo visos nuomos sutartys būtų išrašomos su viena<br>sąskaita, kitu atveju pirkėjas gaus tiek sąskaitų, kiek bus nuomos sutarčių. |  |  |  |  |  |
| Pirkėjas            | pasirenkamas pirkėjas                                                                                                    |  |  |  |  |  |
| El. paštas          | kuriuo bus siunčiamos sąksaitos                                                                                                    |  |  |  |  |  |
| Pardavimo pradžia   | nuomos pradžia                                                                                                    |  |  |  |  |  |
| Pardavimo pabaiga   | iomos pabaiga, jei nuomos pabaigos nežinome - nurodoma kuo velesnė<br>ata                                                                                |  |  |  |  |  |
| Laikotarpio tipas   | koks nuomos laikotarpis sąskaitų išrašymui                                                                                                    |  |  |  |  |  |
| Apmokėjimo terminas | sąskaitos apmokėjimo terminas                                                                                                    |  |  |  |  |  |
| Eilutė:             |                                                                                                    |  |  |  |  |  |
| Nuomuojamas turtas  | Tix Me!                                                                                                    |  |  |  |  |  |
| Kodas               | Six Me!                                                                                                    |  |  |  |  |  |
| Kiekis              | Six Me!                                                                                                    |  |  |  |  |  |
| Vnt.                | 🕆 Fix Me!                                                                                                    |  |  |  |  |  |
| Pavadinimas         | 🕆 Fix Me!                                                                                                    |  |  |  |  |  |
| Vnt.kaina           | 🕆 Fix Me!                                                                                                    |  |  |  |  |  |
| Pradžia             | 🕆 Fix Me!                                                                                                    |  |  |  |  |  |
| Laikotarpis         | 🕆 Fix Me!                                                                                                    |  |  |  |  |  |
| Aktualus pabaiga    | * Fix Me!                                                                                                    |  |  |  |  |  |
| Laikotarpis         | Tix Me!                                                                                                    |  |  |  |  |  |

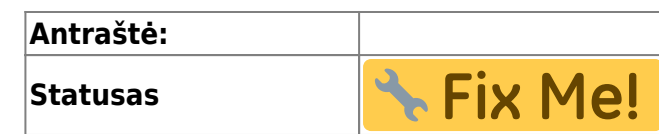

| Turtas                                                   | Laikotarpis 01.10.2023 Tarpinė suma              | - 31.12.2023 Išskaidyti Pagal dieną v S<br>v Suma v | ANDĒLIS<br>Būkle V Rodyti Atidary                              | as 🗸 Ataskaita                                            |                                    |                                                          |                                        |                             |                                   |                                                   |             |
|----------------------------------------------------------|--------------------------------------------------|-----------------------------------------------------|----------------------------------------------------------------|-----------------------------------------------------------|------------------------------------|----------------------------------------------------------|----------------------------------------|-----------------------------|-----------------------------------|---------------------------------------------------|-------------|
| Kodas Pavadinimas                                        | Spalis 2023<br>1 2 3 4 5 6 7 8<br>2301           | 9 10 11 12 13 <mark> 14 15</mark> 16 17 18 1        | 9 20 <mark>121 22</mark> 23 24 25 26 27 <mark> 28 29</mark> 30 | Lapkritis 2023<br>31 <mark>12</mark> 3 <mark>45</mark> 67 | 8 9 10 <mark>11 12</mark> 13 14 15 | 16 17 <mark> 18 19</mark> 20 21 22 23 24 <mark> 2</mark> | Gruodis 2023<br>5 26 27 28 29 30 1 2 3 | 4 5 6 7 8 <mark>9 10</mark> | 11 12 13 14 15 <mark> 16 1</mark> | <mark>7</mark> 18 19 20 21 22 <mark> 23 24</mark> | 25 26 27 28 |
| MZ2 Test nuoma 2<br>MZ2 Test nuoma 3<br>MZ3 Test nuoma 3 | 23                                               |                                                     |                                                                | 23                                                        | 2                                  |                                                          |                                        |                             |                                   |                                                   |             |
| Suma: 4 Užimtar                                          | 2 2 2 2 2 2 2 2 2                                |                                                     |                                                                | 2 2 2 2 2 2 2 2 2 2                                       | 2 2 2 3 3 3 3 3                    | 2 2 2 2 2 2 2 2 2 2 2 2                                  |                                        | 1111111                     | 111111                            | <u> </u>                                          |             |
|                                                          |                                                  |                                                     |                                                                | 1979 - Young Contractor (1979 - 1979)                     | n de la contractión d'againe.      |                                                          |                                        |                             |                                   |                                                   | 8           |
| Uždaryti Nau<br>įvykis APTAP                             | jas Kopijuoti Atnaujinti<br>INAVIMAS SĄSKAITA UŽ | līšsaugoti El. paštas Spausdinti<br>ŠSAKYMAS        | Peržiürėti Naikinti () F << >>                                 | Büklé: Pakeista                                           |                                    |                                                          |                                        |                             |                                   |                                                   |             |
| 1                                                        | Sutartis 2300005                                 | Projektas                                           | Sandèlis                                                       | PAGRINDINIS                                               |                                    |                                                          |                                        |                             |                                   |                                                   |             |
| Pardavimo                                                | sutartis                                         | Pirkimo sutartis                                    | Referencijos Nr.                                               |                                                           |                                    |                                                          |                                        |                             |                                   |                                                   |             |
| Ats                                                      | akingas                                          | Tiekėjas                                            | Pavadinimas                                                    |                                                           |                                    |                                                          |                                        |                             |                                   |                                                   |             |
| Atsal                                                    | tingas 2                                         | Pastaba                                             |                                                                |                                                           |                                    |                                                          |                                        |                             |                                   |                                                   |             |
|                                                          | Klasė                                            | Kainoraštis L 7                                     | Bauda                                                          |                                                           |                                    |                                                          |                                        |                             |                                   |                                                   |             |
| Kita                                                     | sutartis<br>itatusas 🔍 🗸                         | Sąskaitos spausdinimo forma                         | i sąskaitas 👘 ištekliai 🗸                                      | Dauda Dauda                                               |                                    |                                                          |                                        |                             |                                   |                                                   |             |
| Sukurtas: 12.10.20                                       | 23 13:55:17 Paskutinį ka                         | tą išsaugojo: META 12.10.2023 13:56:56              |                                                                |                                                           |                                    |                                                          |                                        |                             |                                   |                                                   |             |
|                                                          |                                                  | Nuomos sutartis O Lauka                             | elis sąskaita 🛛 Pridėti laukai 🔿 Pakeitima                     |                                                           |                                    |                                                          |                                        |                             |                                   |                                                   |             |
|                                                          | Pirkėjas (MZ1PN)                                 | Pavadinimas UAB MZ1 nuoma                           |                                                                |                                                           |                                    |                                                          |                                        |                             |                                   |                                                   |             |
| Užs                                                      | akovas                                           | Pavadinimas                                         |                                                                |                                                           |                                    |                                                          |                                        |                             |                                   |                                                   |             |
| PV                                                       | Mizona Vidinis 🗸 🗸                               | El. paštas                                          | Laukima                                                        |                                                           |                                    |                                                          |                                        |                             |                                   |                                                   |             |
| A                                                        | tstovas                                          | Müsy atstovas                                       | Mūsų grupė                                                     |                                                           |                                    |                                                          |                                        |                             |                                   |                                                   |             |
| Pardavimo                                                | pradžia 01.10.2023 9.00:00                       | Pardavimo pabaiga 31.12.2100                        | Pard. vadybininkas META                                        |                                                           |                                    |                                                          |                                        |                             |                                   |                                                   |             |
| Sutarties                                                | pradžia                                          | Kitas patikrinimas                                  |                                                                |                                                           |                                    |                                                          |                                        |                             |                                   |                                                   |             |
| Pard. kom                                                | entaras                                          |                                                     |                                                                |                                                           |                                    |                                                          |                                        |                             |                                   |                                                   |             |
| Laikotarp                                                | io tipas   Menuo 🗸                               | Chinkten D1                                         | Savikaina                                                      |                                                           |                                    |                                                          |                                        |                             |                                   |                                                   |             |
| Aprilokejino u                                           | Kalha                                            | Atsiskaitymo grupė                                  | Pasiúlymas                                                     |                                                           |                                    |                                                          |                                        |                             |                                   |                                                   |             |
| Sa                                                       | kaitos:                                          |                                                     |                                                                |                                                           |                                    |                                                          |                                        |                             |                                   |                                                   |             |
| Pirkéjo prekių s                                         | ąrašas:                                          |                                                     |                                                                |                                                           |                                    |                                                          |                                        |                             |                                   |                                                   |             |
|                                                          |                                                  |                                                     |                                                                |                                                           |                                    |                                                          |                                        |                             |                                   |                                                   |             |
| Nr. RR Nuomu                                             | ojamas tuitas Turto pav.                         | Kodas Kiekis Vnt. Pavad                             | linimas                                                        | Vnt.kaina 6 Be                                            | e PVM Iš viso                      | Kaina su PVM be % Kaina su PVM                           | su % Suma su PVM Pradžia               | Laikotarpis Aktualus        | pabaiga Laikotarpis Pr            | ojekto pabaiga Laikotarpis                        | Statusas    |
| 2                                                        | lest nuoma 3                                     | M2_IVUOMA 1 Test ni                                 | uuma reschuoma 3                                               | 10                                                        | 10<br>0 N                          | 00 12.1 S                                                | 96.0 01.10.202                         | 5 05:00 TT.10.202           | 3 18:00                           |                                                   | Ladv85      |
| 3                                                        |                                                  |                                                     |                                                                |                                                           | 0 N                                | aN 0                                                     | 0                                      |                             |                                   |                                                   |             |
| 4                                                        |                                                  |                                                     |                                                                |                                                           | 0 N                                | aN O                                                     | 0                                      |                             |                                   |                                                   |             |
|                                                          |                                                  |                                                     |                                                                |                                                           |                                    |                                                          |                                        |                             |                                   |                                                   |             |

From: https://wiki.directo.ee/ - **Directo Help** 

Permanent link: https://wiki.directo.ee/lt/yld\_aru\_rent?rev=1697109655

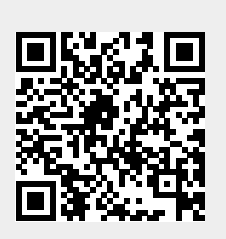

Last update: 2023/10/12 14:20